## **Configuring Bonusly**

1. Login to **Bonusly** as an Admin user.

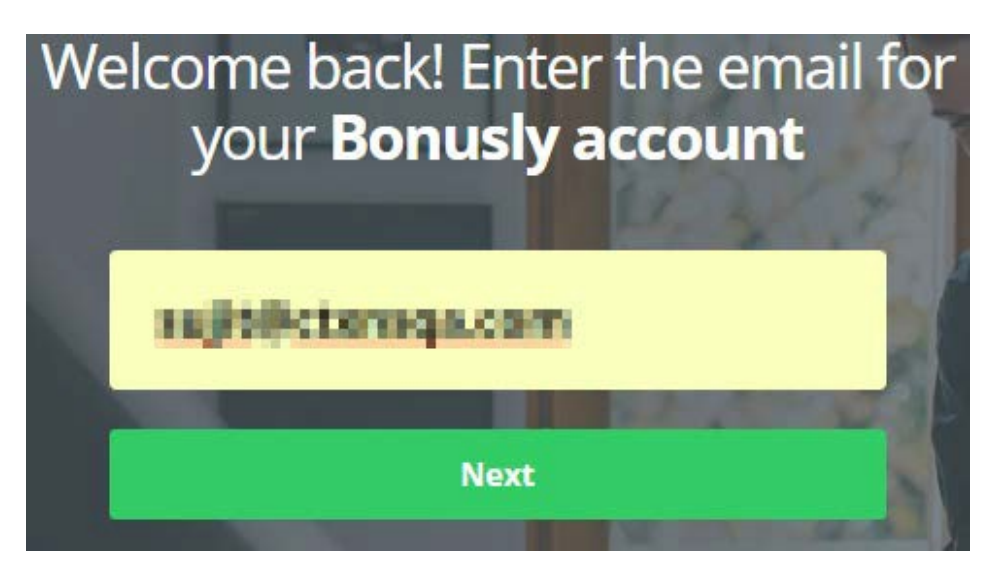

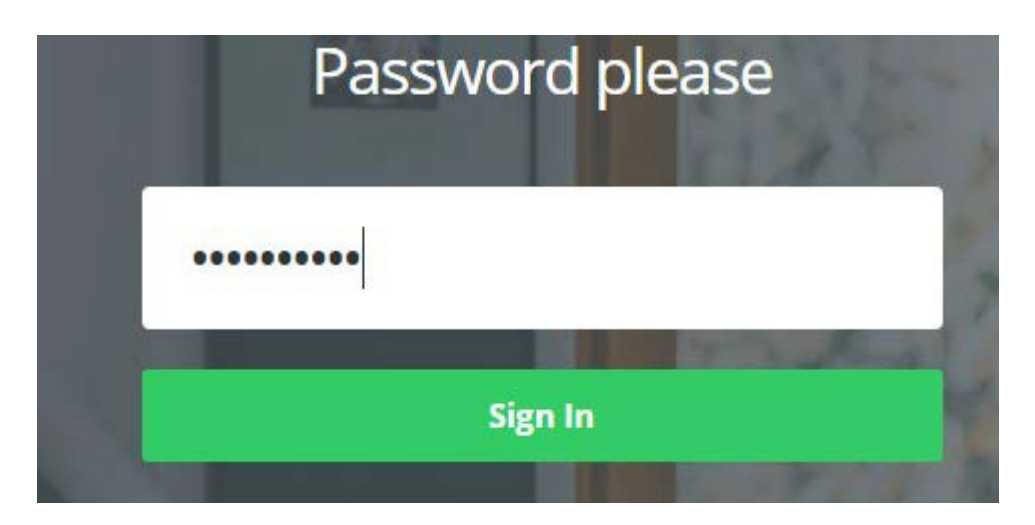

2. Click on **Company > Integrations.** 

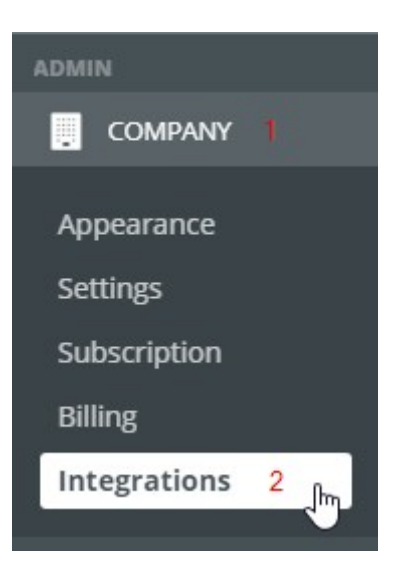

3. Integration window will appears, click on **SAML** tab.

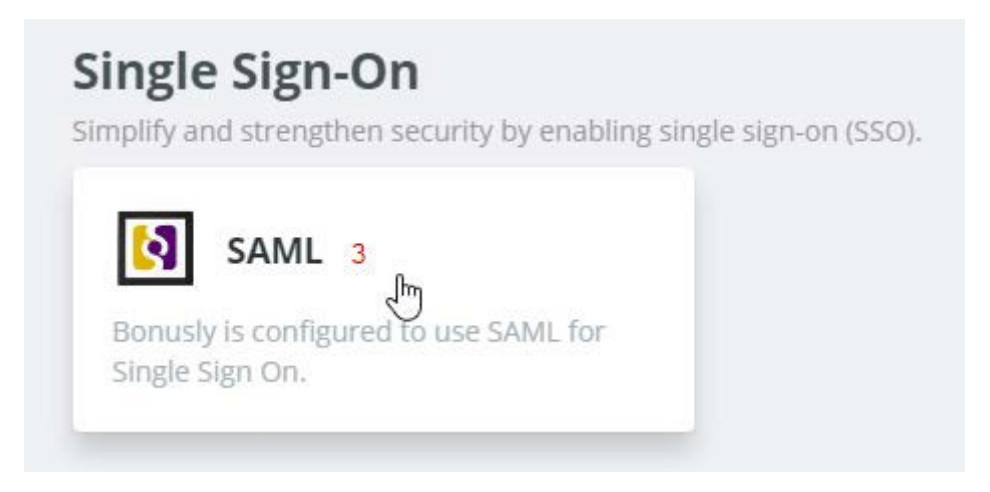

4. SAML integration window will appears, fill all the required fields with appropriate values.

## SAML Integration

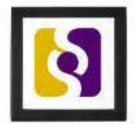

| Metadata:                                | Download                                                                                             |   |
|------------------------------------------|----------------------------------------------------------------------------------------------------|---|
| Consumer URL                             | https://bonus.ly/saml///consume                                                                      |   |
| App ID                                   | - (Selfagae St.), and a                                                                              |   |
| Automatically Configure<br>from Metadata | Simply provide your IdP Metadata URL & Issuer, we'll do the rest                                     |   |
| IdP Metadata URL                         |                                                                                                    |   |
| IdP Issuer (Entity ID)                   | UG_VPN_Bonusly 5 IdP Issuer Entity ID, Often a UBL e.g. http://generic.saml.com/exk90n7vamTerK8dV0h7 |   |
| IdP SSO target URL                       | Target for receiving SAML Assertions, e.g. https://generic.saml.com/trust/saml2/http-post/sso/XYZ    |   |
| X.509 Cert                               | OPTIONAL: Provide X.509 Cert *OR* Fingerprint                                                        | • |
| Cert Fingerprint                         | 8                                                                                                    |   |
| Disable user mgmt                        | Turn off manual user management (users can be provisioned via API)                                   |   |
|                                          | Save 9                                                                                               |   |

5. Update all the fields with required values.

| Field Name         | Values                                                          |
|--------------------|-----------------------------------------------------------------|
| IdP Metadata URL   | Enter IdP metadata URL which is copied in step 2                |
| IdP Issuer         | Enter your Issuer name same as your IdP Issuer                  |
| IdP SSO target URL | https://ug1. <customer_domain>.com/saml/login</customer_domain> |
| X.509 Cert         | Paste IdP certificate                                           |
| Cert Fingerprint   | Enter Fingerprint of your IdP certificate                       |

6. Click on SAVE.